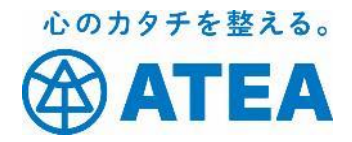

# Zoomの使い方 <初めて編>

初めてZoomを使うための手順をまとめました。 既にZoomをお使いの方は、 Zoomの使い方 <参加編> をご確認ください。

株式会社ATEA

Zoom Ver 5.0.x

©2020 ATEA Co., Ltd.

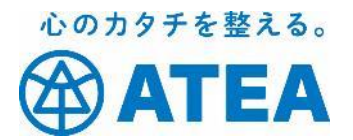

## もくじ

#### Zoomについて…2p

Zoomを使うために必要な機器

### アプリをインストールして動作テストしましょう

- ▶ パソコンをご使用の方…5p
- > iPhone・iPadをご使用の方…16p
- > Androidご使用の方…25p
- トラブルがおこったら…34p
- 株式会社ATEAについて…46p

#### 免責について:

本書に記載されている内容に起因するトラブルに関して、当社は一切の責任を負いません。

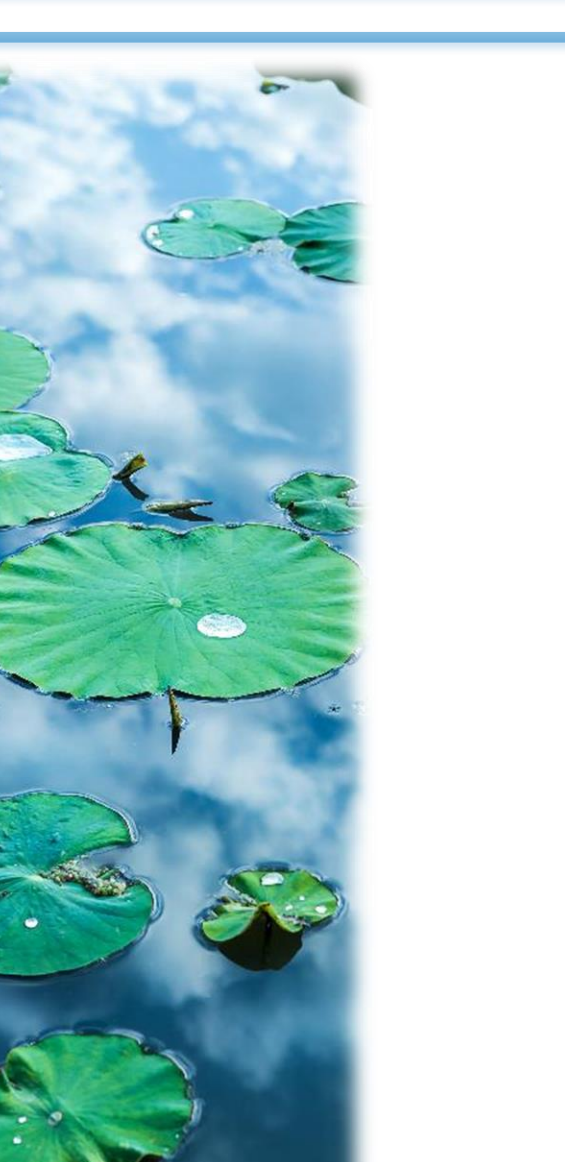

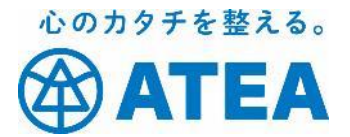

## Zoomについて

©2020 ATEA Co., Ltd.

## Zoomについて

Zoom(ズーム)とは、パソコンやスマートフォン、タブレットを 使って、セミナーや講座、ミーティングにオンラインで手軽に参加で きるアプリケーションサービスです。

Zoomではパソコンやスマートフォン、タブレットについているカメ ラやマイク、スピーカーを使って相手の顔を見ながら会話したり、画 面の共有をしたりします。

誰でも無料から使え、操作も簡単なので、参加者としてZoomを使うのであれば難しい準備を必要としません。

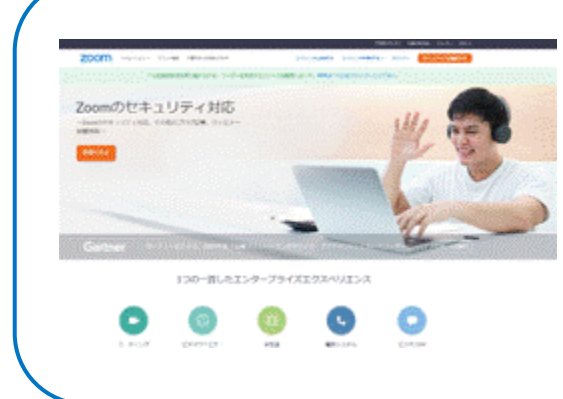

#### Zoomを提供している会社について

Zoomビデオコミュニケーションズ(ズームビデオコ ミュニケーションズ、英: Zoom Video Communications)は、アメリカ合衆国カリフォルニア 州サンノゼに本社をおく企業である。通称はZoom (ズーム)。クラウドコンピューティングを使用した Web会議サービスを提供している会社です。 https://zoom.us/

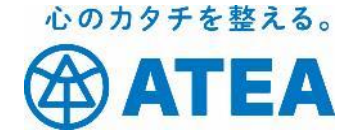

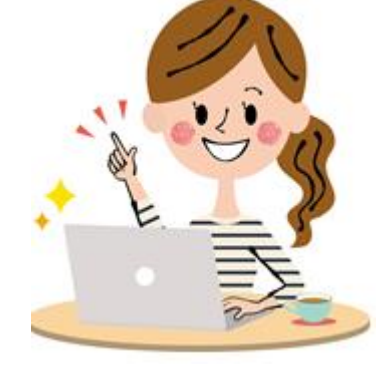

Zoomミーティングに必要な機器

◆必ず使うもの

パソコン、スマートフォン、タブレットのうちどれか1つ。 <u>カメラやマイクがついている事を確認</u>しておきましょう。

↔必要に応じて使うもの

外付けのマイク、イヤホン・ヘッドホン。 集中したい場合や周りの雑音が気になる場合に便利です。

◆パソコンの場合の注意

パソコンの機種によっては、カメラやマイクが付いていないものがあります。 この場合でも参加できない事はありませんが、自分の顔が映らなかったり、声が相手に届かなかったりします。 参加型のイベントでは、何もできなくなってしまうので事前に使えるかを確認しておきましょう。

#### どれを使ったらいいの?

聴講するだけのセミナーや講座であれば、スマートフォンがあれば大丈夫です。 スライドを見ながらの説明や、自分の画面を共有したりする内容が含まれる場合にはパソコン からの参加をおすすめします。 パソコンで参加すべきかどうかわからない場合には主催者に確認しておけば安心です。

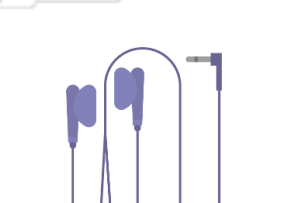

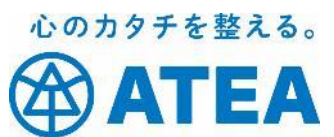

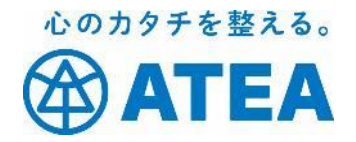

# パソコン をご使用の方の アプリインストールと テスト手順

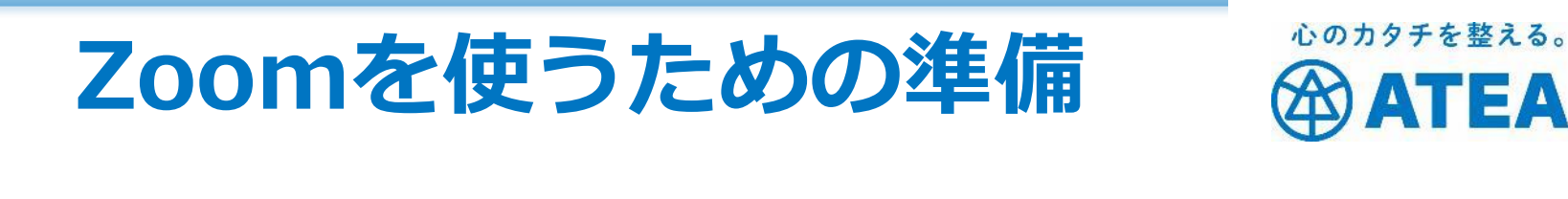

アプリのインストールとテスト

### パソコンでZoomを使うためには あらかじめ準備をしておくと安心です。

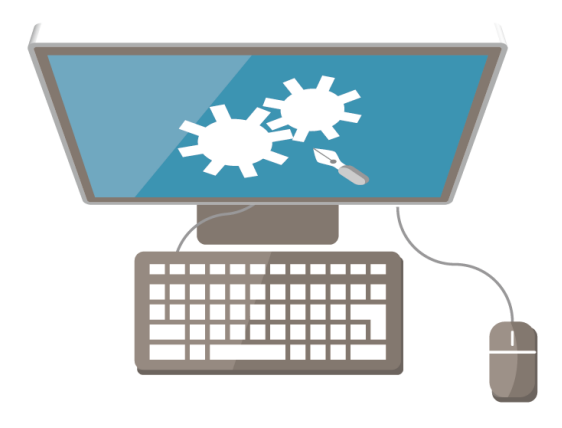

Zoomのインストール

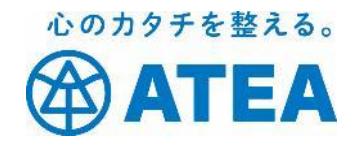

Zoomをパソコンで使う場合には2つの方法があります。

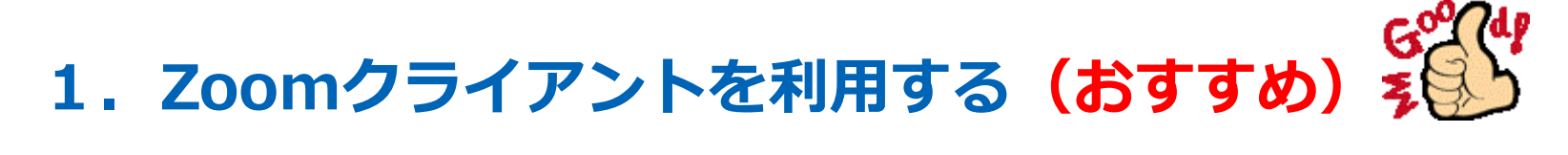

ZoomクライアントはZoom専用のアプリです。パソコンに新たにソフトウェアをインストールする事になるので、あなたがパソコン管理者ではない場合には管理者へ確認しておきましょう。

Zoomクライアントを利用する場合には<u>セキュリティ対策の上でも常に最新バージョン</u> <u>で利用</u>しましょう。

### 2.WEBブラウザを利用する

WEBブラウザ(Google Chrome推奨)を利用する場合には特に準備はいりません。

ブラウザのみで使用するためセキュリティは高めです。Zoomクライアントよりも機能が制限されていますが、聴講するだけであれば必要な機能は揃っています。

# Zoomクライアントのインストール ④ ATEA

3 Stepでインストールします。

Step1: Zoomの「ダウンロードセンター」へアクセス

https://zoom.us/download

※Zoomの偽アプリや詐欺サイトが見つかっています。必ず上記URLからダウ ンロードしましょう。

Step2:「ミーティング用Zoomクライアント」の「ダウンロード」を選択

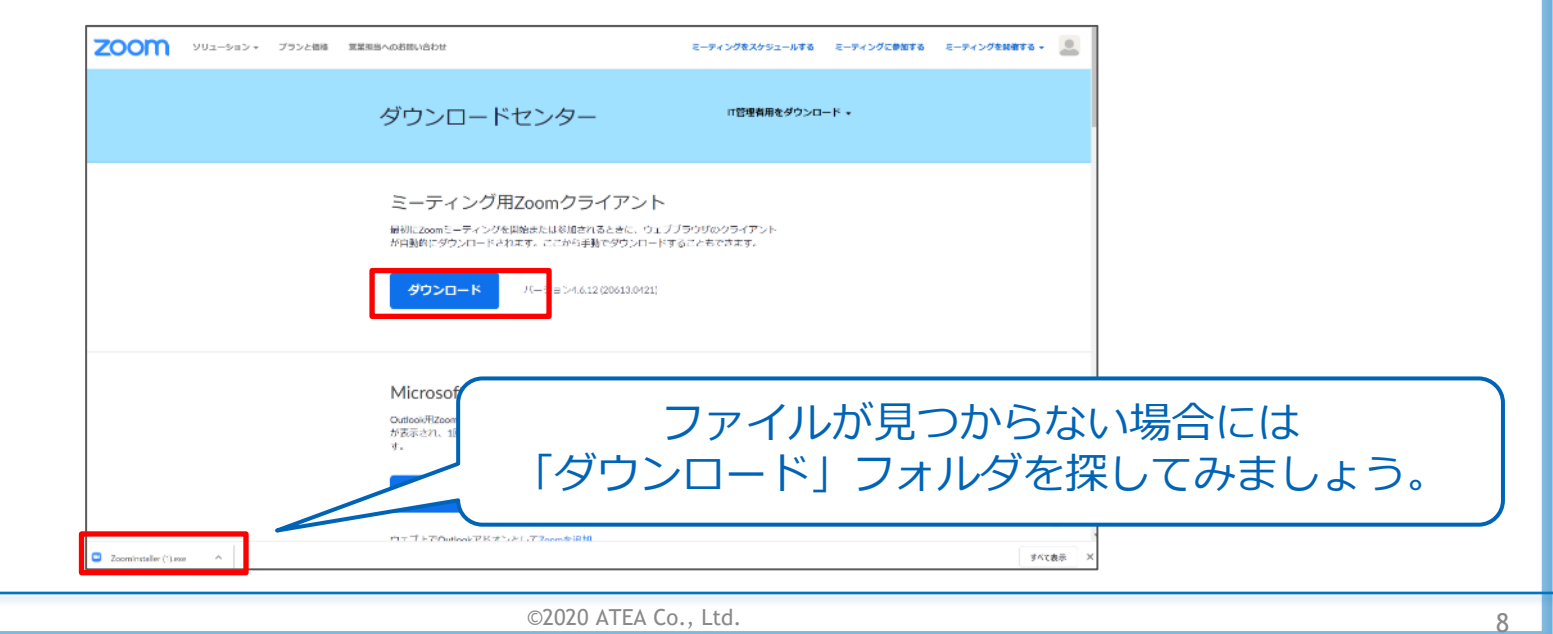

## Zoomクライアントのインストール @ATEA

**Step 3**:「ZoomInstaller.exe」をクリック

インストールが開始

下記のZoomのウインドウが出てきたら完了です。

| ■ Zoom クラウド ミーティング |                            | _ | × |
|--------------------|----------------------------|---|---|
|                    | zoom                       |   |   |
|                    |                            |   |   |
|                    | ミーティングに参加                  |   |   |
|                    | サインイン                      |   |   |
|                    |                            |   |   |
|                    | パージョン: 4.6.12 (20613.0421) |   |   |
|                    |                            |   |   |

心のカタチを整える。

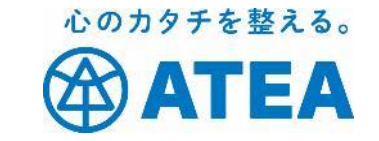

### ちゃんと使えるか心配?

#### ご自身で接続テストをすることができます。

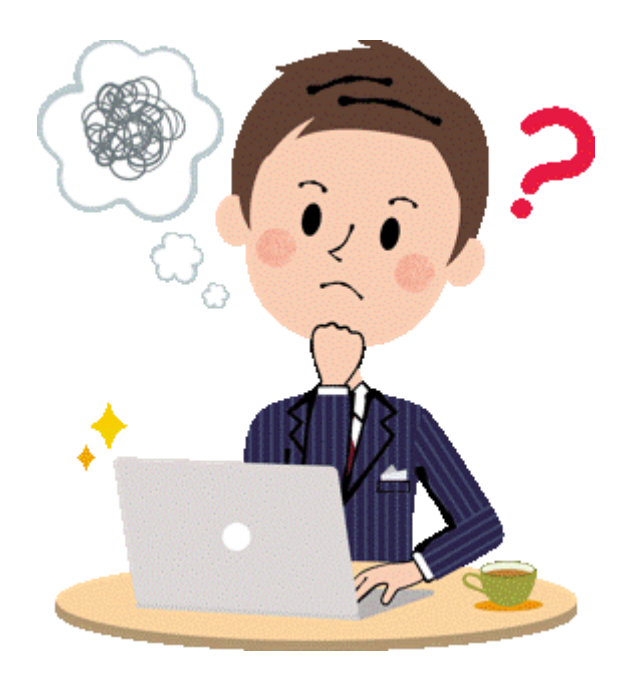

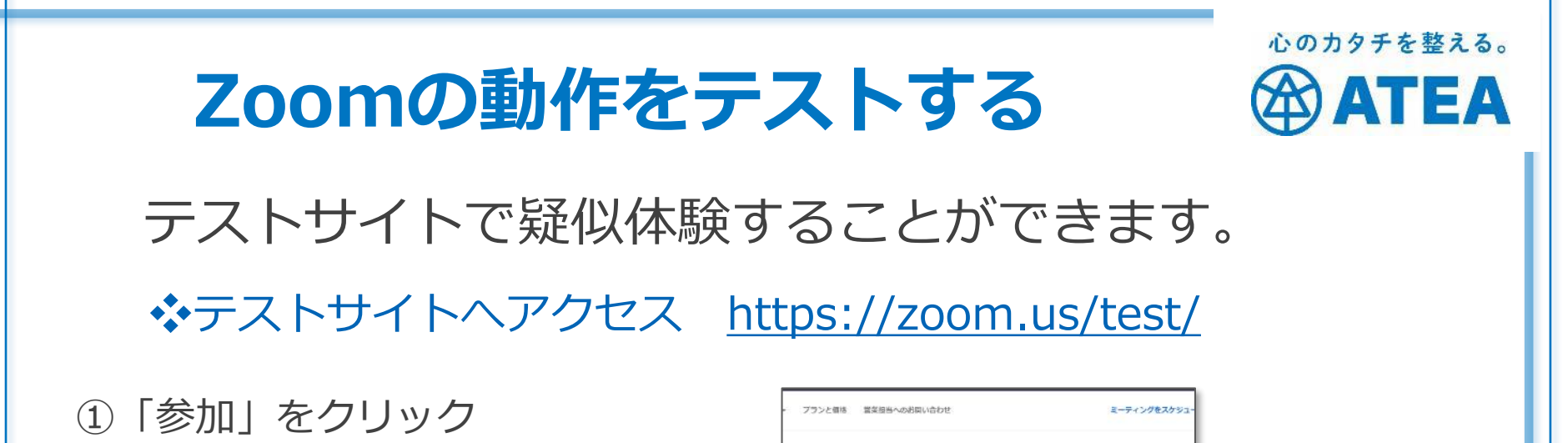

②「Zoom meetingを開く」 をクリック

| アプリ ユ ダッシュボード・gTOM | Z Zoom Meetings を開きますか?                  | » 📃 その他のブックマー |  |
|--------------------|------------------------------------------|---------------|--|
| zoom               | https://zoom.us がこのアプリケーションを開く許可を求めています。 | リポート 日本語 🗸    |  |
|                    | Zoom Meetings を開く キャンセル                  |               |  |
|                    |                                          |               |  |
|                    |                                          |               |  |
|                    |                                          |               |  |
|                    | 起動中                                      |               |  |

ミーティングテストに参加

参加

ストミーティングに参加してインターネット接続をテストします。

ミーティングに参加できない場合、Zoomサポートセンダーで有用な情報をご覧くださ

### Zoomの動作をテストする

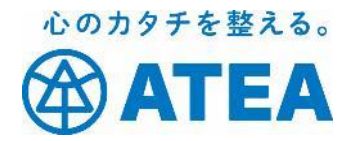

③名前を入力して 「ミーティングに参加」をクリック ※サインインしているとスキップ

| 名前を                      | 入力してください          |
|--------------------------|-------------------|
| ( <sup>名前</sup> )<br>なまえ |                   |
|                          |                   |
| □ 将來のミ-                  | ティングのためにこの名前を記憶する |
| □ 将来のミ-                  | ティングのためにこの名前を記憶する |

④「ビデオ付きで参加」をクリック

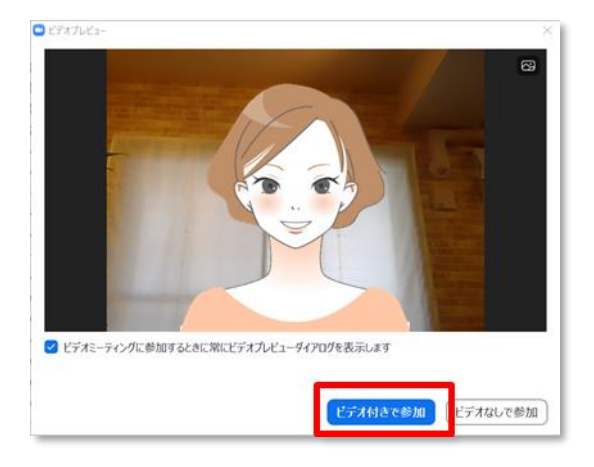

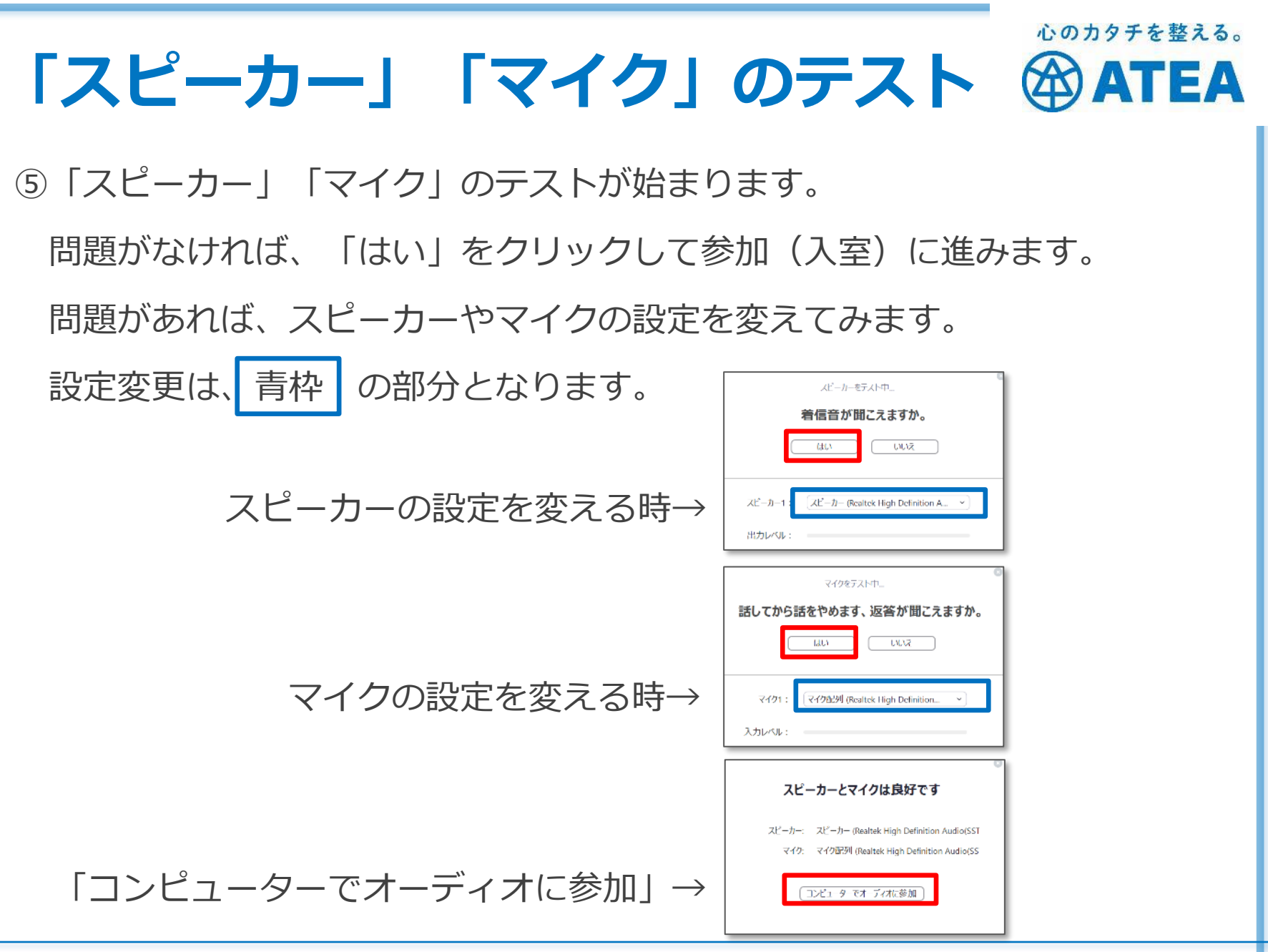

©2020 ATEA Co., Ltd.

| 参加と退出のテスト                    |                                                               | 心のカタチを整える。<br>ATEA                   |
|------------------------------|---------------------------------------------------------------|--------------------------------------|
| ⑥「コンピューターでオーディオに参加」<br>をクリック | <ul> <li>オーディオに参加</li> <li>コンピューターでメ<br/>コンピューターオ・</li> </ul> | ×<br>ー <del>ディオに参加</del><br>ーディオのテスト |
|                              | ミーティングへの参加時に、自動的にコンピュ                                         | ーターでオーディオに参加                         |

『退出するには』

Zoom画面にマウスカーソルを移動すると、画面の下にメニューバーが表示 されます。

「退出」をクリックして終了します。

| <b>ب</b> م<br>₹⊐−۴ | ●●● へ<br>ビデオの停止 | ● 1<br>参加者 | ●<br>画面を共有          | <b>ご</b><br>反応 | •••<br>詳細 | 退出 |
|--------------------|-----------------|------------|---------------------|----------------|-----------|----|
|                    |                 |            |                     |                |           |    |
|                    |                 |            | ©2020 ATEA Co., Ltd |                |           |    |

## テストが上手くいかなかったら・・・

#### • 声が出ない・音が聞こえない

- > Zoom側でマイクの設定を確認します。
- > マイクとスピーカー(イヤホン)のボリュームを確認します。
- ヘッドセットやマイク付きイヤホンを使っている場合にはパソコンとの接続を確認します。
- Bluetooth(ブルートゥース)で接続している場合にはパソコン側の設定を確認 します。ペアリング出来てますか?

#### • 自分の顔が映らない

- > Zoom側でビデオ(カメラ)の設定を確認します。赤い斜線が入っていませんか?
- > パソコンにカメラはついていますか?内臓されているモデルですか?
- > WEBカメラを外付けしている場合、接続を確認します。
- カメラにカバーがかかっていませんか?

心のカタチを整える。

TEA

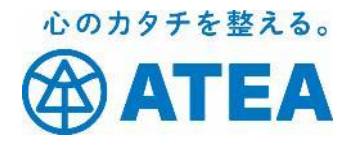

# iPhone・iPad をご使用の方の アプリインストールと テスト手順

iPadの方は、iPhoneとは一部画面配置や 操作が異なる場合があります。

ご了承ください。

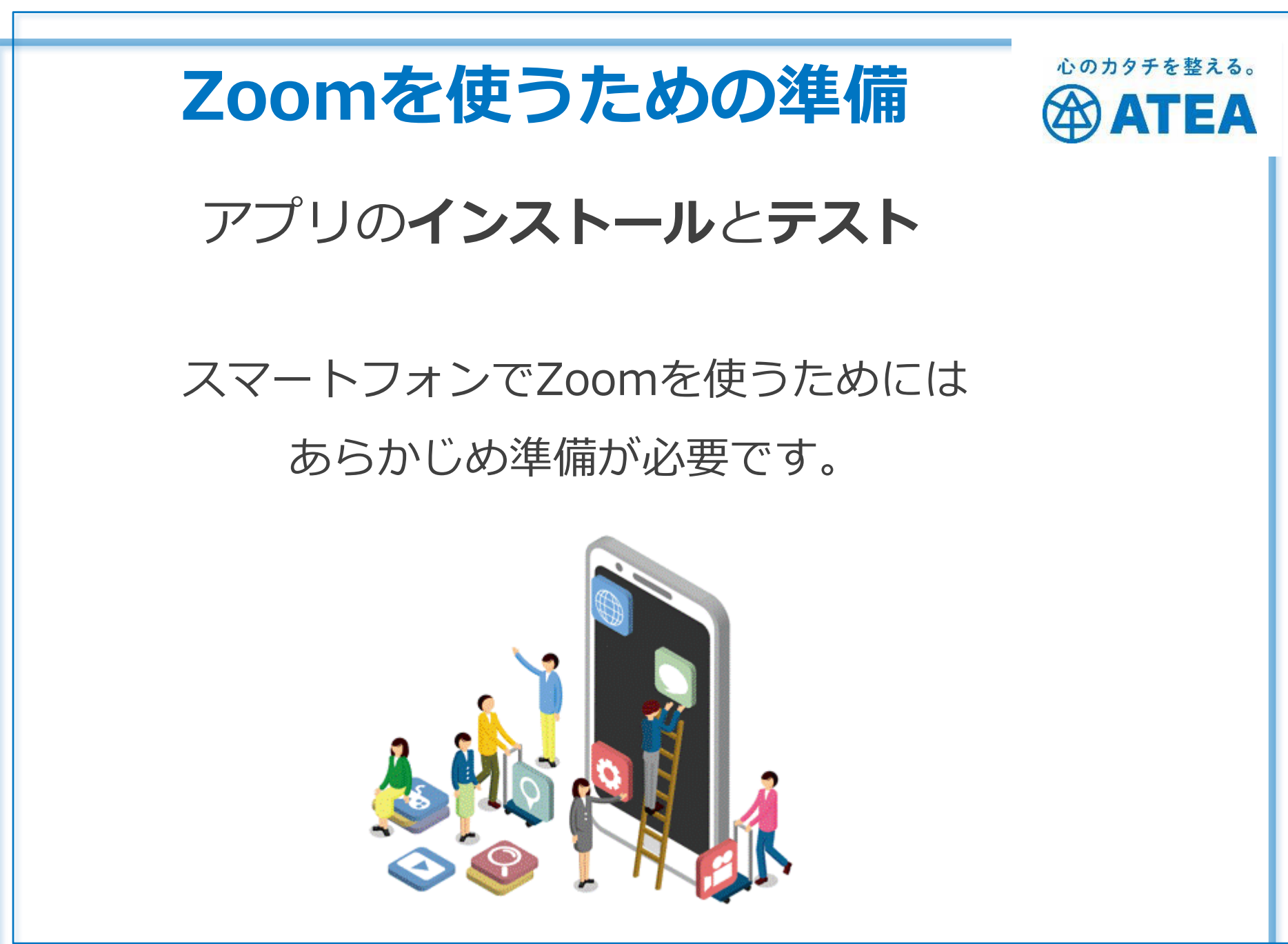

©2020 ATEA Co., Ltd.

## Zoomのインストール

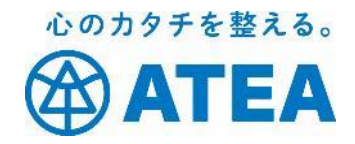

Zoomをスマホで使うにはアプリのインストールが必要です。

✤App Storeからインストール

検索窓から「Zoom」と入力し検索 し、

#### **Zoom Cloud Meetings**

をインストールします。

似たようなものが多いので注意!

ホーム画面にZoomのアイコンが表示されて いれば完了です。

正しくインストールできたか自分で確認した い方は、ご自身で接続テストができます。

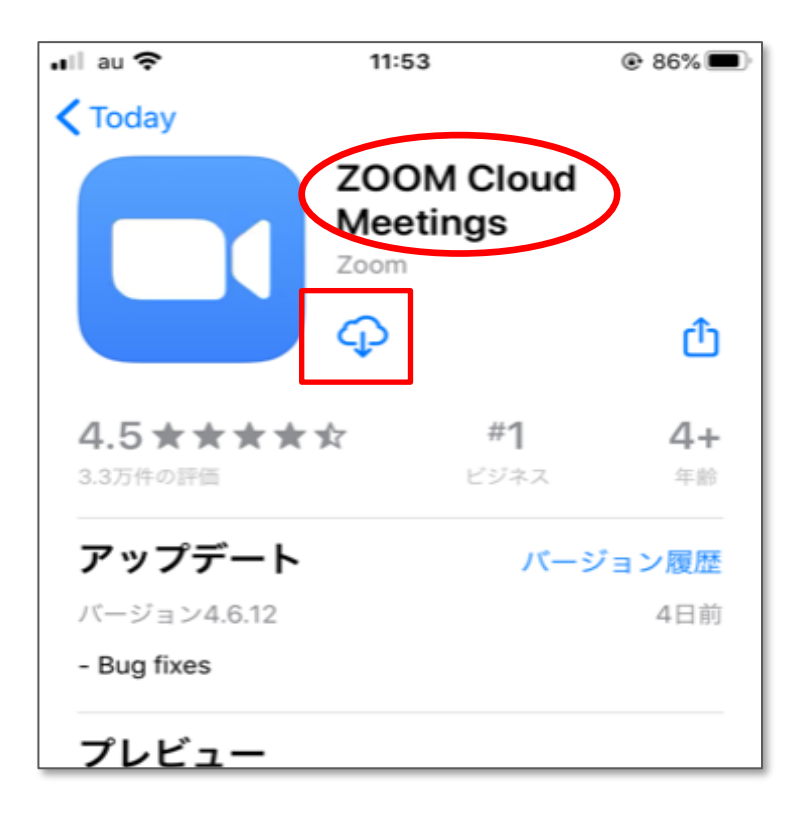

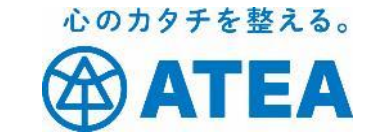

## ちゃんと使えるか心配?

#### ご自身で接続テストをすることができます。

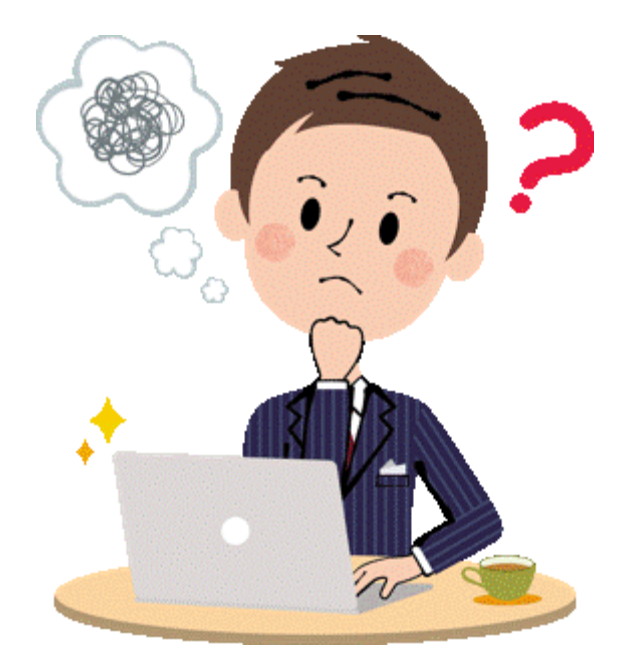

### 心のカタチを整える。 Zoomの動作をテストする テストサイトで疑似体験することができます。 ◆テストサイトへアクセス <u>https://zoom.us/test/</u>

① 「参加」をタップ

②「開く」をタップ

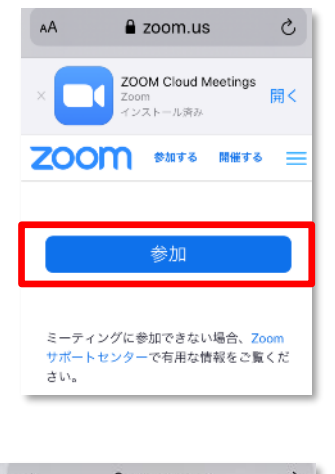

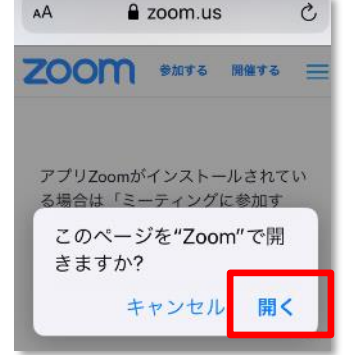

©2020 ATEA Co., Ltd.

ATEA

## Zoomの動作をテストする

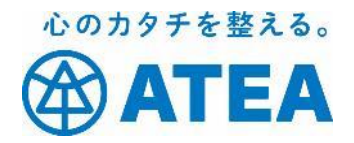

③名前を入力して 「ミーティングに参加」をクリック ※サインインしているとスキップ

| Zoom     |                  | × |
|----------|------------------|---|
| 名前をノ     | 、力してください         |   |
| (名前———   |                  |   |
| なまえ      |                  |   |
| □ 将来のミーラ | マングのためにこの名前を記憶する |   |
|          |                  |   |
|          | ミーティングに参加        | ) |
|          |                  |   |

#### ④「ビデオ付きで参加」をクリック

ビデオプレビュー

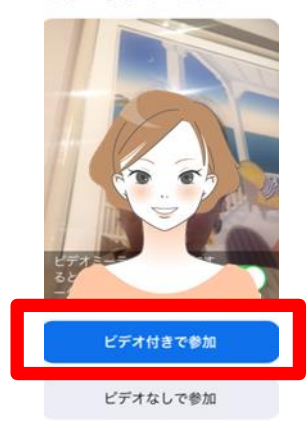

# 「スピーカー」「マイク」のテスト @ATEA

⑤「スピーカー」「マイク」のテストが始まります。

テストに問題がなければ、参加を促す画面となります。

「インターネット使用した通話」をタップして

参加(入室)に進みます。

他のユーザーの音声を聞く には オーディオに参加して ください ンターネットを使用した通話 キャンセル

心のカタチを整える。

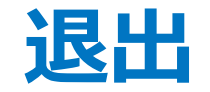

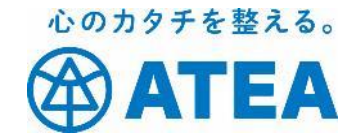

『退出するには』 Zoom画面をタップすると、画面の上にメニューバーが表示されます。 「退出」→「会議を退出」をタップして終了します。

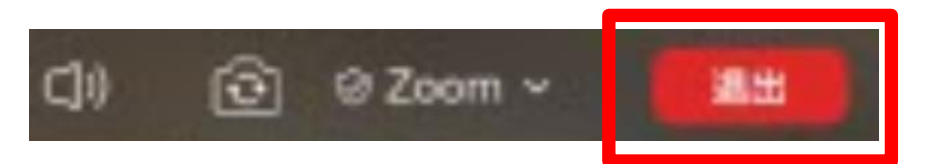

## テストが上手くいかなかったら・・・

#### • 声が出ない・音が聞こえない

- > Zoom側でマイクの設定を確認します。
- > マイクとスピーカー(イヤホン)のボリュームを確認します。
- ヘッドセットやマイク付きイヤホンを使っている場合にはスマホとの接続を確認します。
- Bluetooth (ブルートゥース) で接続している場合にはスマホの設定を確認します。ペアリング出来てますか?
- 自分の顔が映らない
  - > Zoom側でビデオ(カメラ)の設定を確認します。赤い斜線が入っていませんか?
  - > カメラの向きは前後逆になっていませんか?

心のカタチを整える。

TEA

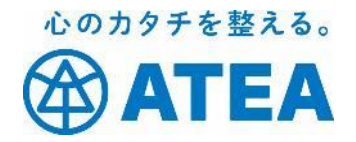

# Android をご使用の方の アプリインストールと テスト手順

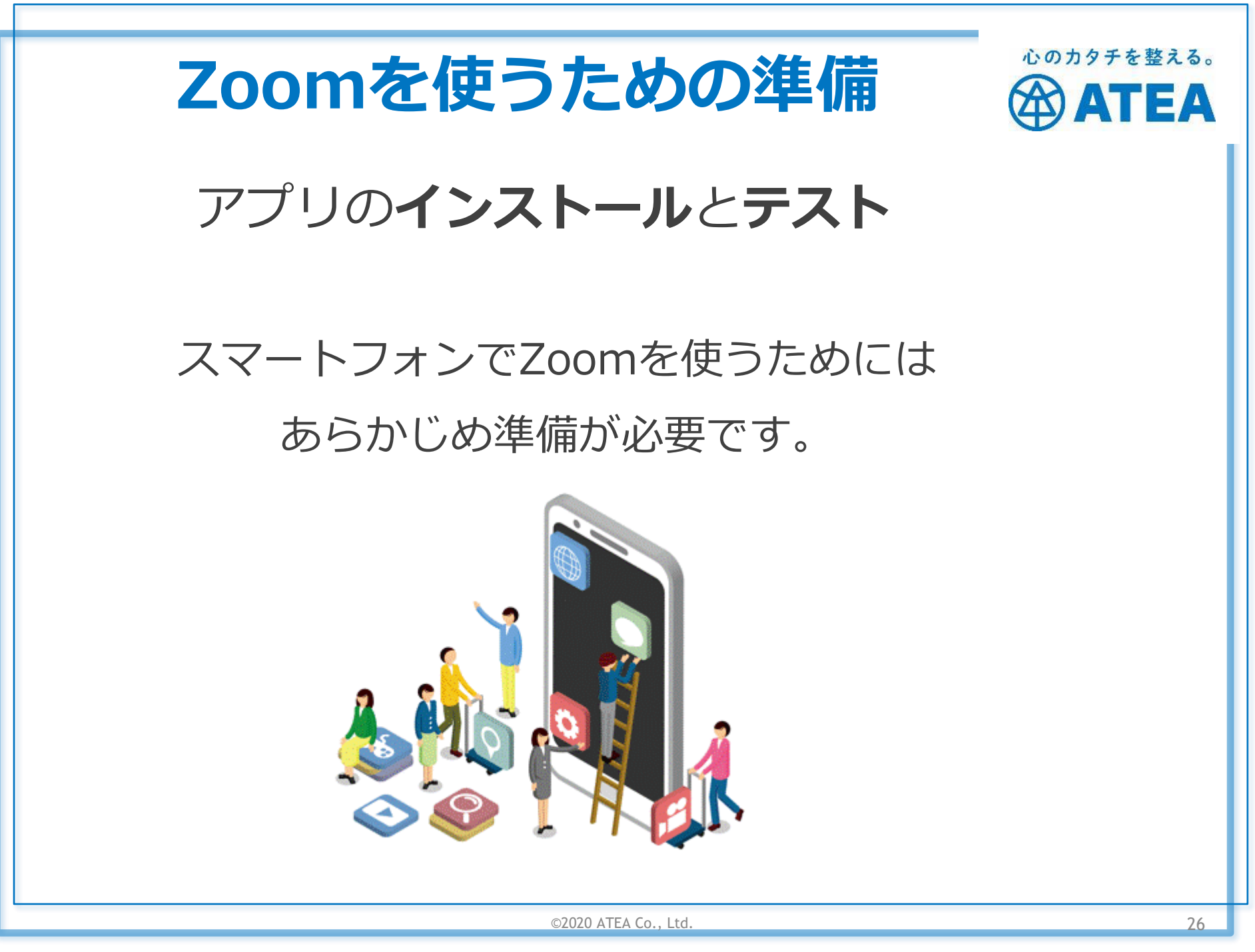

Zoomのインストール

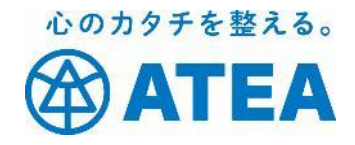

Zoomをスマホで使うにはアプリのインストールが必要です。

◆Google Play(Playストア)から インストール

検索窓から「Zoom」と入力し検索 し、

**Zoom Cloud Meetings** 

をインストールします。

**似たようなものが多いので注意!** ホーム画面にZoomのアイコンが表示されて いれば完了です。

正しくインストールできたか自分で確認した い方は、ご自身で接続テストができます。

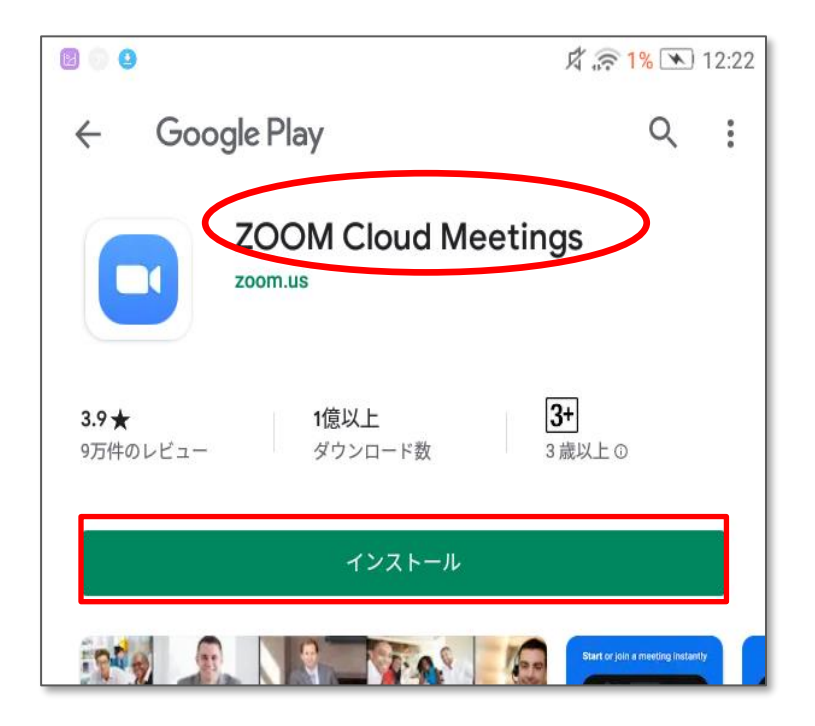

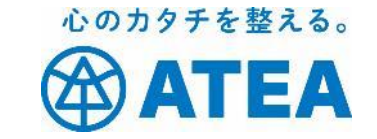

### ちゃんと使えるか心配?

#### ご自身で接続テストをすることができます。

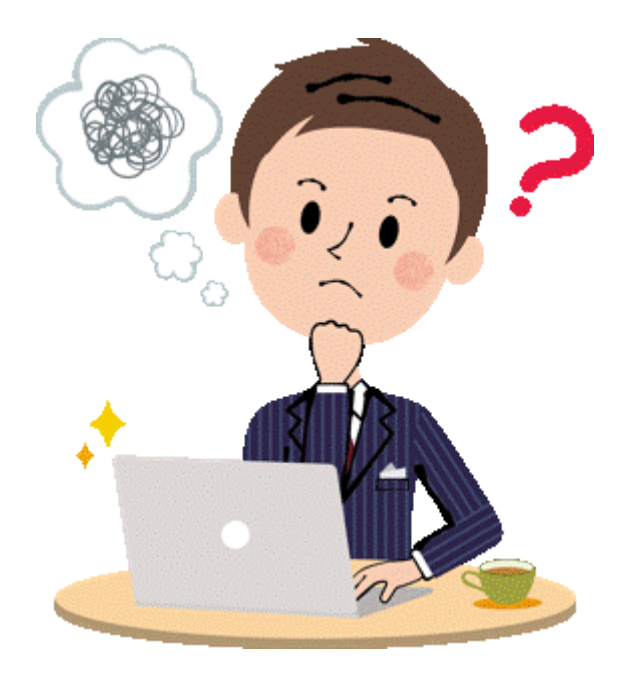

### 心のカタチを整える。 Zoomの動作をテストする テストサイトで疑似体験することができます。 ◆テストサイトへアクセス <u>https://zoom.us/test/</u>

① 「参加」をタップ

#### ②「開く」をタップ

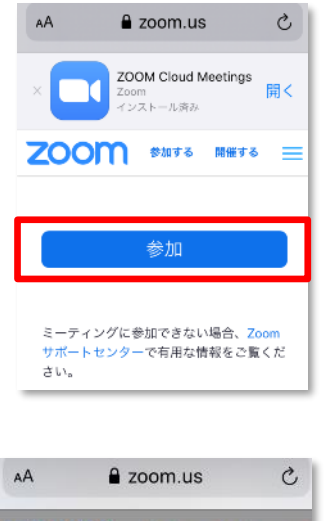

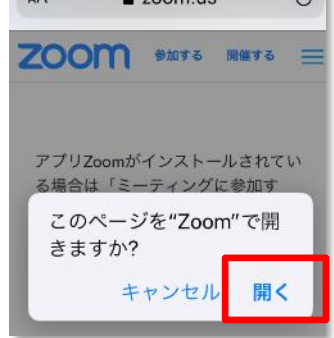

©2020 ATEA Co., Ltd.

ATEA

## Zoomの動作をテストする

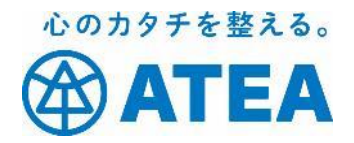

③名前を入力して 「ミーティングに参加」をクリック ※サインインしているとスキップ

| Zoom                     | ×   |
|--------------------------|-----|
| 名前を入力してください              | - 1 |
| (名前                      |     |
|                          | ן י |
| □ 特米のミーティングのためここの名前を記憶する |     |
|                          |     |
| ミーティングに参加                | a I |
|                          |     |

④「ビデオ付きで参加」をクリック

ビデオプレビュー

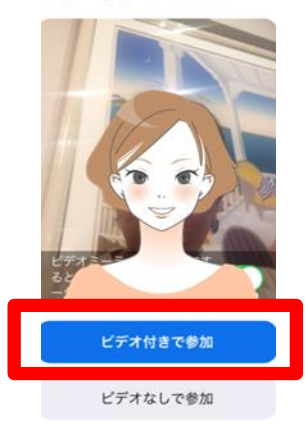

# 「スピーカー」「マイク」のテスト @ATEA

⑤「スピーカー」「マイク」のテストが始まります。

テストに問題がなければ、参加を促す画面となります。

「インターネット使用した通話」をタップして

参加(入室)に進みます。

他のユーザーの音声を聞く には オーディオに参加して ください ンターネットを使用した通話 キャンセル

心のカタチを整える。

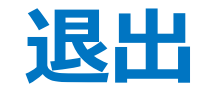

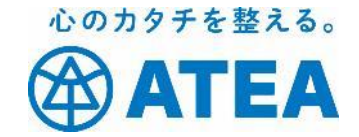

『退出するには』 Zoom画面をタップすると、画面の上にメニューバーが表示されます。 「退出」→「ミーティングを退出する」をタップして終了します。

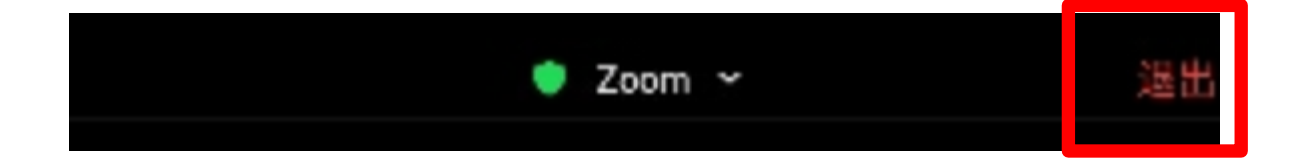

## テストが上手くいかなかったら・・・

#### • 声が出ない・音が聞こえない

- > Zoom側でマイクの設定を確認します。
- > マイクとスピーカー(イヤホン)のボリュームを確認します。
- ヘッドセットやマイク付きイヤホンを使っている場合にはスマホとの接続を確認します。
- Bluetooth (ブルートゥース) で接続している場合にはスマホの設定を確認します。ペアリング出来てますか?
- 自分の顔が映らない
  - > Zoom側でビデオ(カメラ)の設定を確認します。赤い斜線が入っていませんか?
  - カメラの向きは前後逆になっていませんか?

心のカタチを整える。

TEA

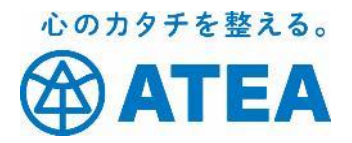

# トラブルが起こったら

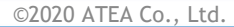

# Zoomアプリが立ち上がらない

心のカタチを整える。 ATEA

• 立ち上がらない、先に進めない

- > ネットワーク環境が悪いかもしれません。下記要件に合わせましょう。
  - ✓ パソコン:有線またはブロードバンド(3Gまたは4G/LTE)
     安定してインターネットに接続できている環境を推奨します。他のアプリケーションやWebを停止しておきましょう。

✓ iPhone / iPad / Android : WiFi

安定してアンテナが全て立っている環境を推奨します。

✓ iPhone / iPad / Android : ワイヤレス

安定して3Gまたは4G/LTEの表示がされている環境を推奨します。

# Zoomアプリが立ち上がらない

心のカタチを整える。 ATEA

- 立ち上がらない、先に進めない
  - アプリのバージョンが古いかもしれません。
    - ✓ パソコン:最新バージョンへの「更新」を促すメッセージが 表示されていれば、「更新」しましょう。
    - ✓ iPhone / iPad : App storeでZoomアプリを検索して、「開く」をタップしたあと「アップデート」を促すメッセージが表示されれば、「アップデート」しましょう。
    - ✓ Android : Google Play (Playストア) でZoomアプリを検索 して、 「開く」をタップしたあと「アップデート」を促す メッセージが表示されれば、「アップデート」しましょう。

# Zoomアプリが立ち上がらない

心のカタチを整える。 ATEA

• 立ち上がらない、先に進めない

- > OSのバージョンが古いかもしれません。確認して下記要件にあわせましょう。
  - ✓パソコン:ほとんどのWindowsバージョンに対応しています。
  - ✓ iPhone / iPad: iOS7.0以上
    - 「設定」アイコン→「一般」→「情報」とタップを進めて 「システムバージョン」を確認しましょう。
  - ✓ Android: Android 4.0x以上
    - 「設定」アイコン→「端末情報」又は「タブレット情報」と タップを進めて「Androidバージョン」を確認しましょう。

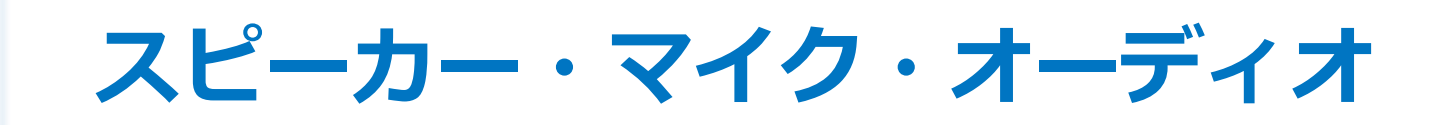

心のカタチを整える。 **ATEA** 

### • 音が聞こえない、自分の声が出ない

> Zoomアプリのオーディオ設定が未参加またはOFFまたはミュートになっていませんか?確認して設定しましょう。

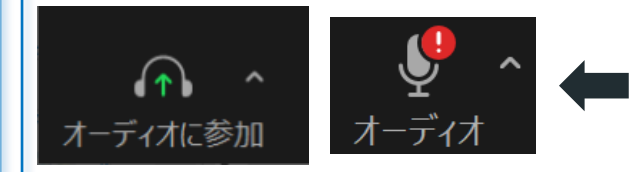

メニューにこのアイコンが表示している場合は、 オーディオ未参加状態です。クリック/タップし て参加状態にしましょう。参加できるとマイクの アイコンが表示されます。

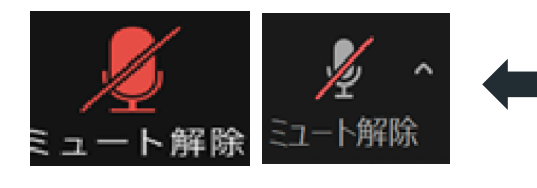

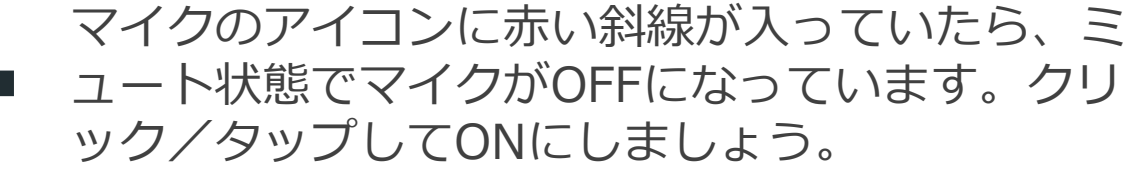

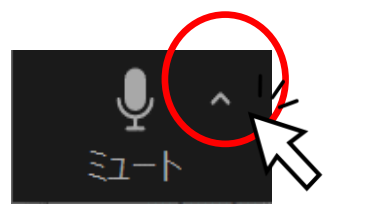

マイクのアイコンから斜線が消えたら、オーディ オメニューからスピーカー&マイクをテストしま しょう。<sup>^</sup>をマウスでクリック/タップするとメ ニューを表示できます。(パソコンのみ)

©2020 ATEA Co., Ltd.

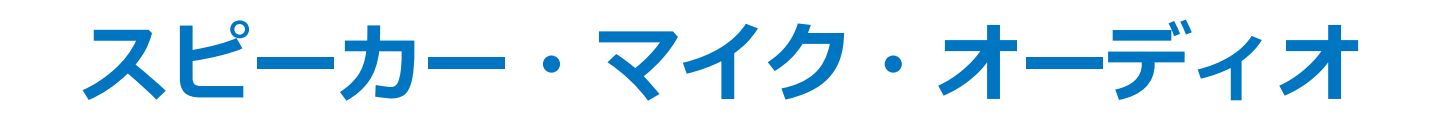

• 音が聞こえない、自分の声が出ない

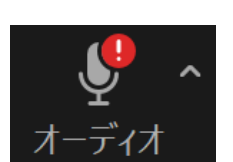

心のカタチを整える。

'EA

端末本体のサウンドデバイスが機能していないかもしれません。 確認して設定しましょう。

✓ パソコン:

- ・音量設定が0又はOFFになっていませんか?
- ・サウンドデバイスが未設定になっていませんか?
   Windowsインジケーターメニューのスピーカーアイコンが下図の状態であれば、設定が必要です。スタートメニュー「設定」→「サウンド」→「サウンドデバイスで管理する」とクリックを進めて出カデバイスと入力デバイスの設定を確認し正しく設定しましょう。

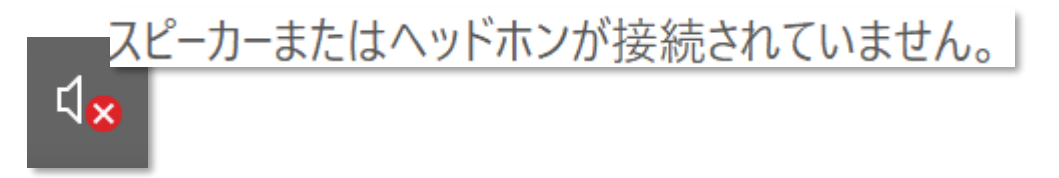

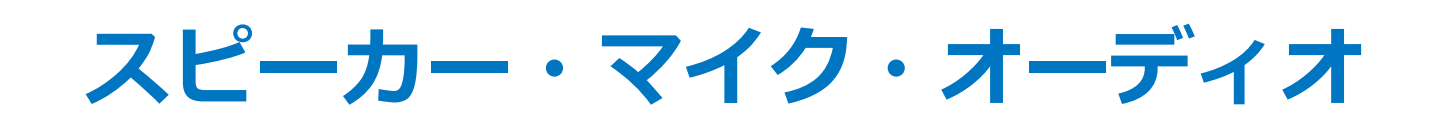

• 音が聞こえない、自分の声が出ない

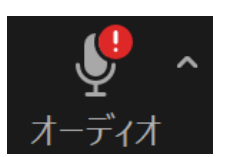

心のカタチを整える。

**FEA** 

- 端末本体のサウンドデバイスが機能していないかもしれません。 確認して設定しましょう。
  - ✓ 音量設定が0又はOFFになっていませんか?
  - ✓マイクの使用が未許可設定になっていませんか?
    - iPhone / iPad :

ホーム画面「設定」アイコン→「プライバシー」→「マ イク」とタップを進め、Zoomへのマイク使用を確認 し、未許可であれば許可にしましょう。

Android :

ホーム画面「設定」アイコン→「アプリ」→「Zoom」 →「権限」とタップを進め、マイク使用を確認し、未許 可であれば許可にしましょう。

ビデオ・カメラ

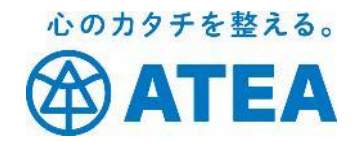

Zoomアプリに「ビデオ付きで参加」していないか、ビデオが OFFになっていませんか?確認して設定しましょう。

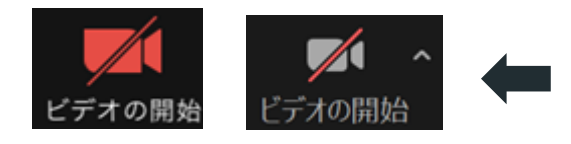

メニューのビデオ (カメラ)のアイコンに赤い斜 線が入っていたら、 ミュート状態でマイクがOFFになっています。ク リック/タップしてONにしましょう。

カメラの向きが、前後(Front/Rear)逆になっていませんか?
 カメラに蓋(カバー)がついたままではありませんか?

ビデオ・カメラ

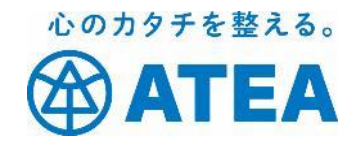

端末本体のカメラデバイスが機能していないかもしれません。確認して設定しましょう。

✓ パソコン:

- スタートメニュー「カメラ」をクリックして確認
- ・又はスタートメニュー「設定」→「デバイス」→接続しているカメラデバイスをクリックして確認

※確認したうえで不具合があるようなら、パソコンメーカー のヘルプを参照するか販売元にお問い合わせください。また オプションカメラを購入している場合には、そのカメラの メーカーや販売店のサポートにお問い合わせ下さい。

ビデオ・カメラ

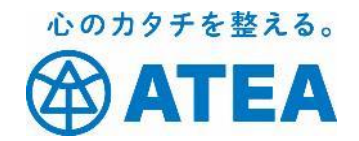

端末本体のカメラデバイスが機能していないかもしれません。確認して設定しましょう。

✓ パソコン:

✓ iPhone / iPad :

ホーム画面「設定」アイコン→「プライバシー」→「カメ ラ」とタップを進め、Zoomへのカメラ使用を確認し、未許 可であれば許可にしましょう。

✓ Android :

ホーム画面「設定」アイコン→「アプリ」→「Zoom」→ 「権限」とタップを進め、カメラ使用を確認し、未許可であ れば許可にしましょう。

ビデオ・カメラ

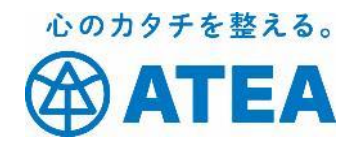

他のアプリと競合しているもしれません。他のアプリを一旦停止しましょう。

✓ カメラや音声を使うアプリ

✓端末のリソース(メモリやCPU)を消費するアプリ

✓ ネットワーク通信をするアプリ

✓ブラウザで開いている無関係なサイト

遅延

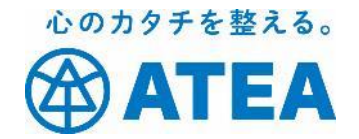

### • 映像や音声の届くタイミングが遅い

- ▶ Zoom利用中に様々な要因で起こる現象です。 参加者として、良い環境でZoomを使用しましょう。
  - ✓ 良い通信ネットワーク環境
  - ✓ 他のアプリを停止する
  - ✓ 必要以上にZoomを操作しない

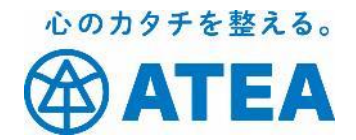

#### 株式 会社 ATEA に ついて

©2020 ATEA Co., Ltd.

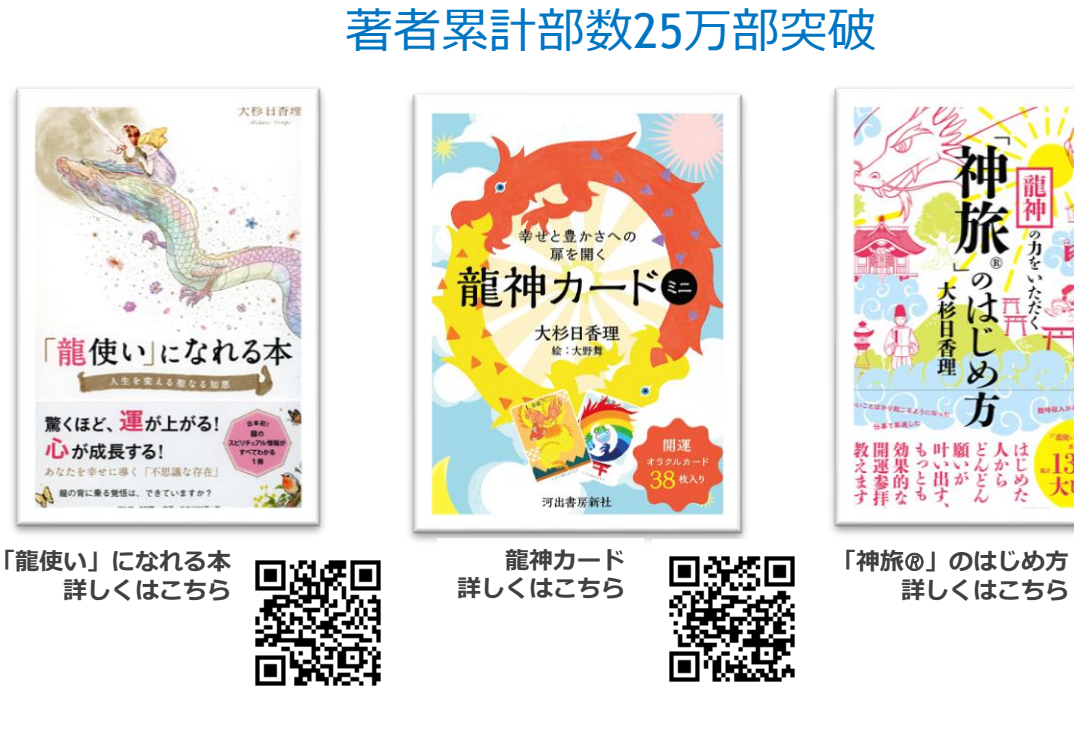

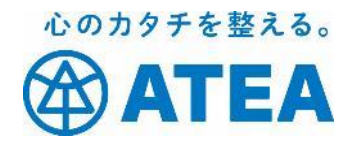

#### 龍神の音霊CD

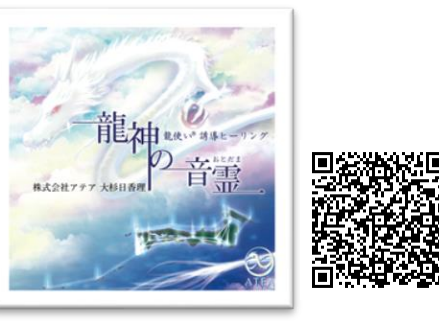

「龍神の音霊CD」は、世界遺産・屋 久島の自然の音を収録しています。 緑豊かで美しい大自然のなかを流れ る小川のせせらぎや滝の音、野鳥の 声などの自然音を、ヒーリング効果 を得られるように構成しています。

#### 神様に捧げる参拝 お神酒「龍使い®」

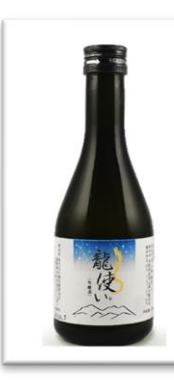

龍神伝説の地である信州安曇野の蔵元 で、龍使い®お神酒を作っていただき ました。 このお神酒は龍神の力をお借りする意 味で、『龍使い®』と名称をつけてい

味て、『龍使い®』と名称をうけてい ます。 龍神は生き物の成長を助け、森羅万象

がより良い状態に整うための調整を行います。

龍神の力を借りたお神酒を捧げること で、捧げた神様の成長を促すことにつ ながり、同時にお神酒をいただくあな たの成長になります。

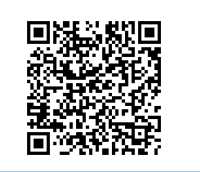

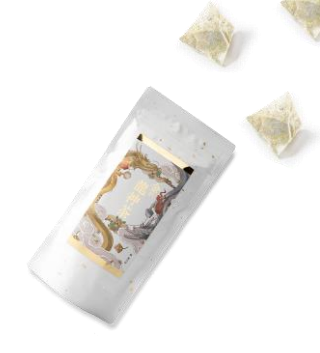

#### 金の龍神茶

平安時代から約850年も続く神事と して、毎年多くの参拝者が訪れる歴 史深い神社にて、龍神茶はご祈祷し ております。 龍神の英気で、心を整え、変動する 時代の流れにスムーズに乗っていく ための龍神茶です。

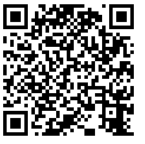

©2020 ATEA Co., Ltd.

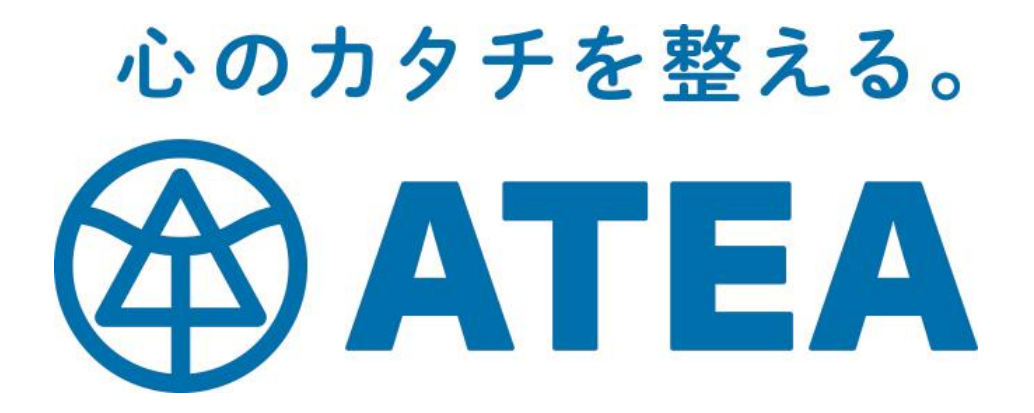